# Updating Eduroam Wi-Fi Password

1. Select settings

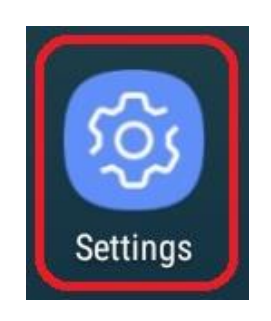

2. Select Connections

| ₽ S I | all 32% 🗎 14:55                                                 |
|-------|-----------------------------------------------------------------|
| SET   |                                                                 |
| ľ     | <b>Connections</b><br>Wi-Fi, Bluetooth, Data usage, Flight mode |
|       | Sounds and vibration<br>Sounds, Vibration, Do not disturb       |
|       | Notifications<br>Block, allow, prioritise                       |
| [¢    | <b>Display</b><br>Brightness, Blue light filter, Home screen    |

### 3. Select Wi-Fi

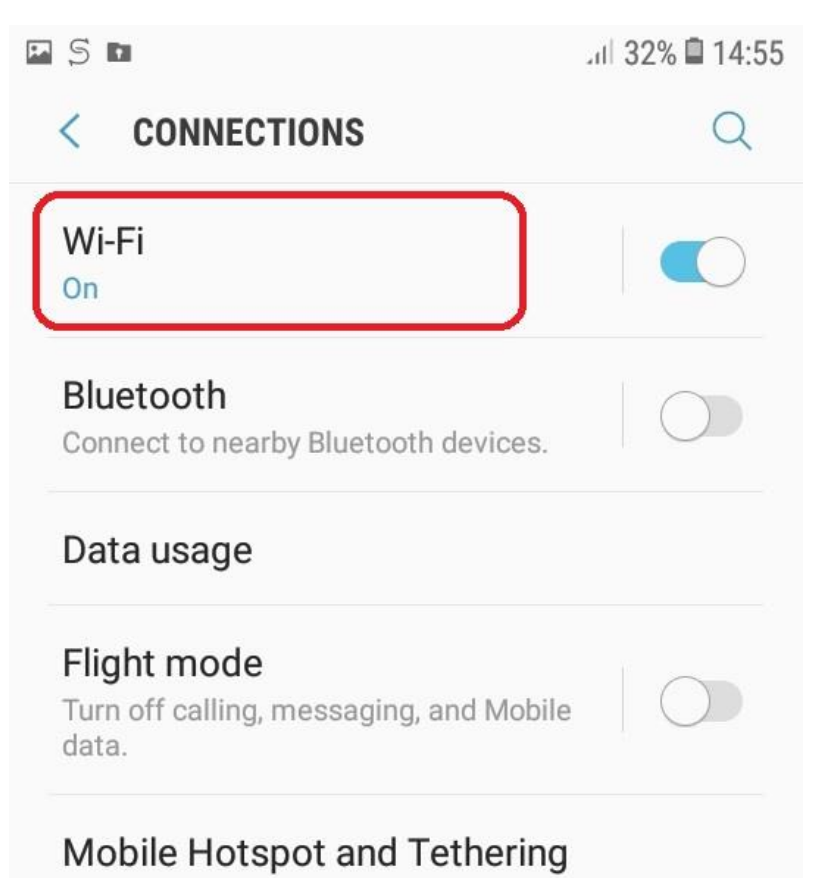

## 4. Long press on eduroam Wi-Fi network

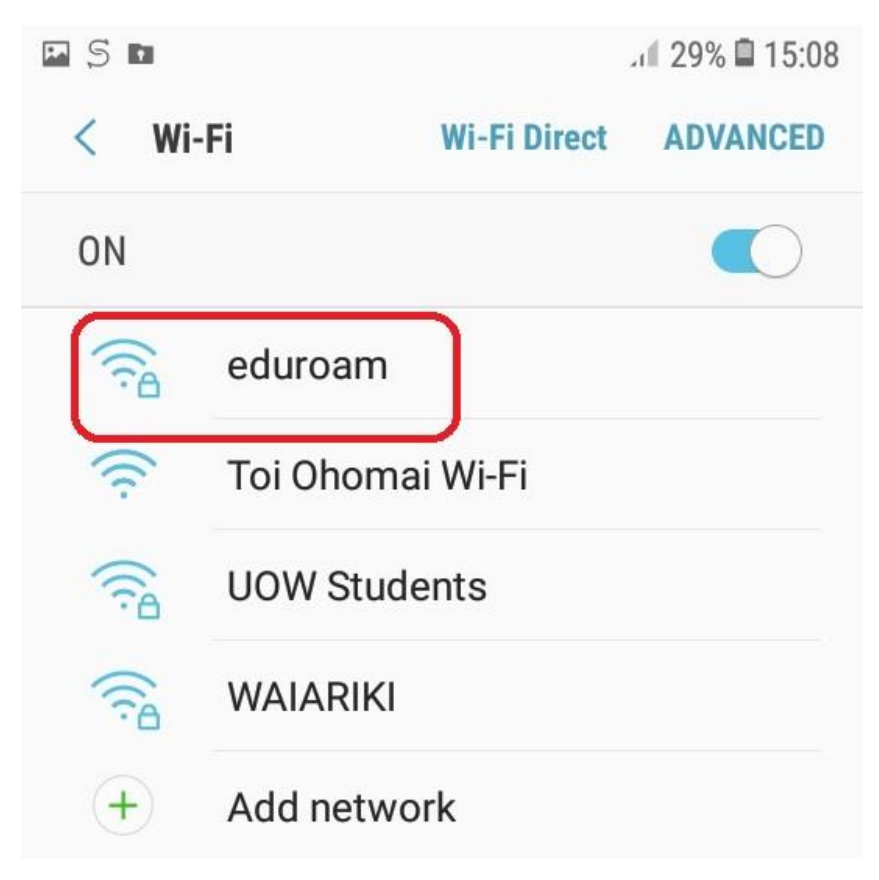

## 5. Select Forget Network

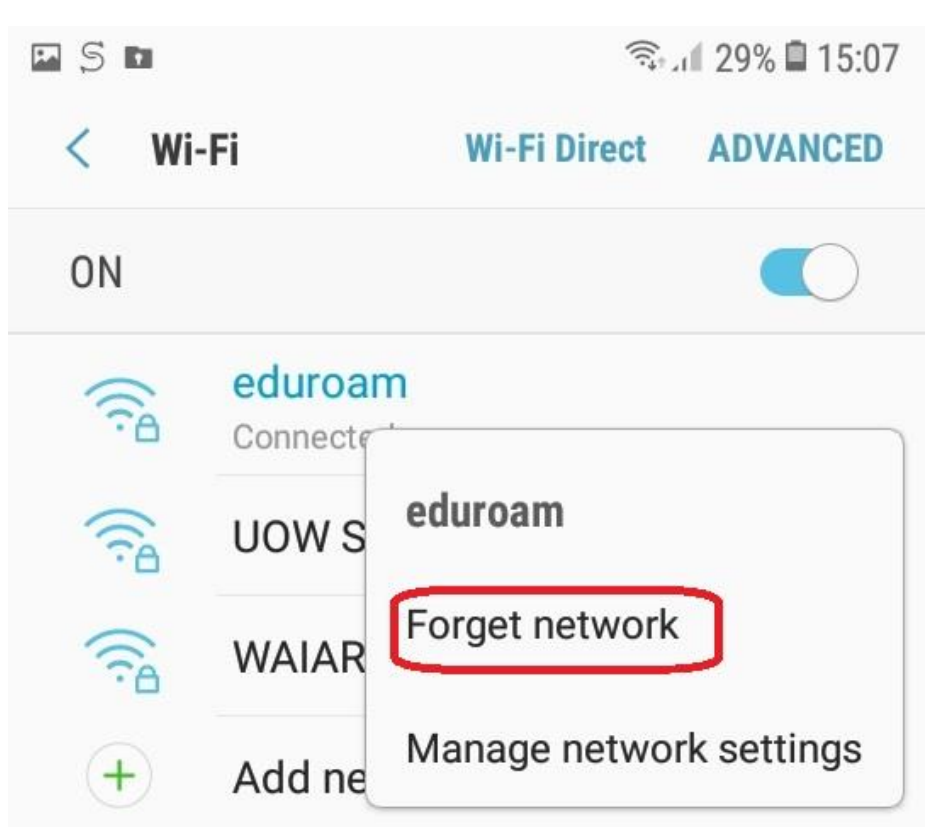

6. Select eduroam

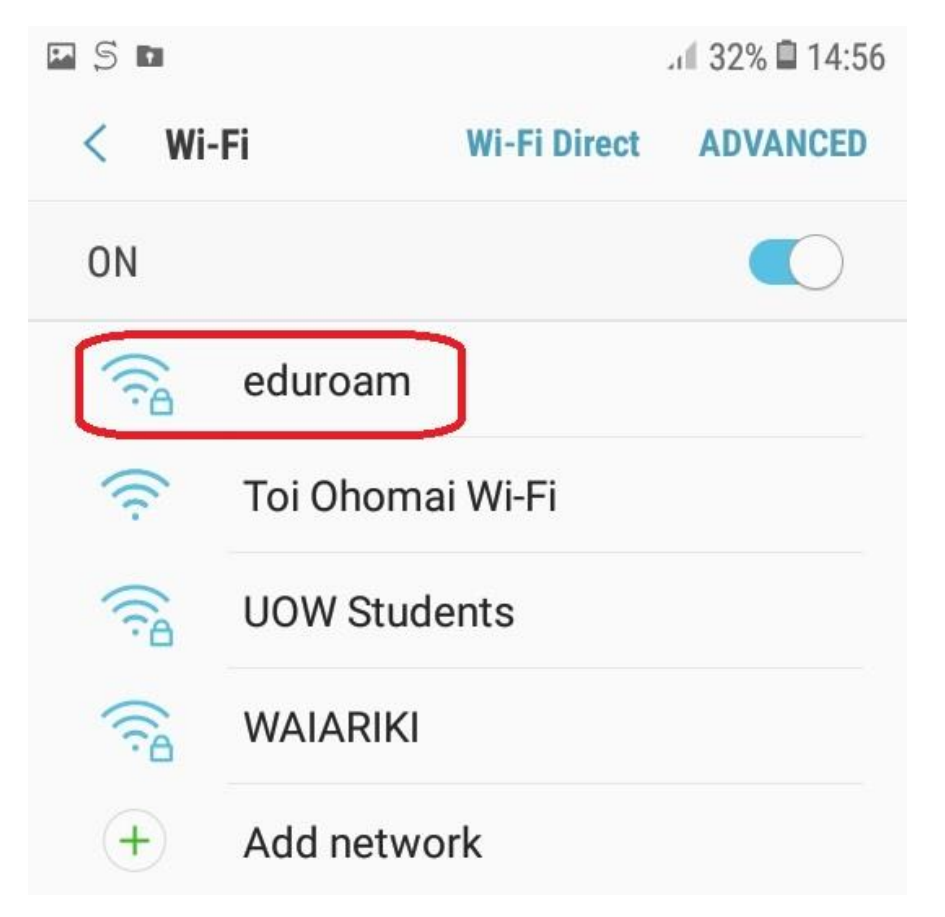

7. Ensure EAP method is set to PEAP & Phase 2 authentication is set to MSCHAPV2

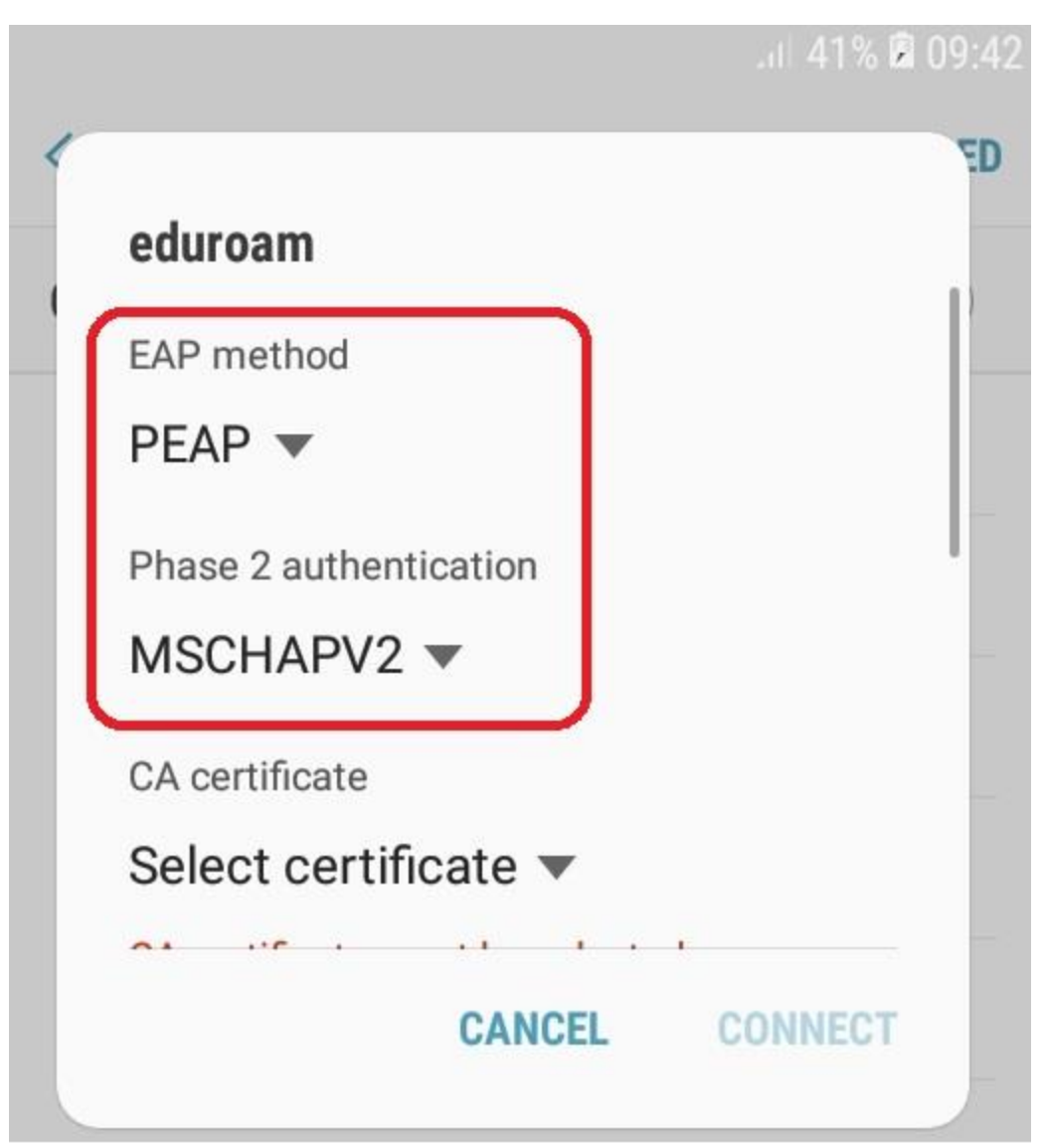

8. Enter your Toi Ohomai email address for identity and current password and select connect

| aduraam              |                |
|----------------------|----------------|
| eduroam              |                |
| Identity             |                |
| firstname.lastname@t | oiohomai.ac.nz |
| Anonymous identity   |                |
| Anonymous recently   |                |
|                      |                |
| Password             |                |
| ••••••               |                |
| Show password        |                |
|                      |                |

9. Eduroam should now show as connected

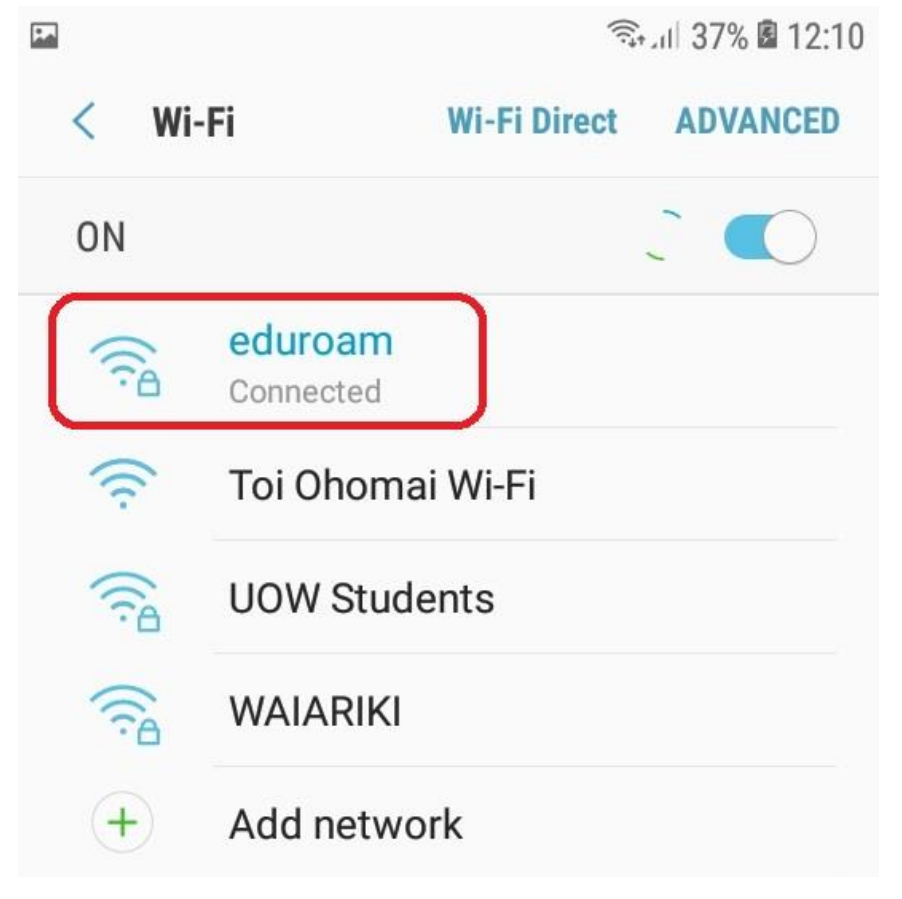

### 10. If you receive a certificate error

| eduroam                          |         |
|----------------------------------|---------|
| Phase 2 authentication           |         |
| None 🔻                           |         |
| CA certificate                   |         |
| Select certificate 🔻             |         |
| CA certificate must be selected. |         |
| Identity                         |         |
|                                  |         |
| CANCEL                           | CONNECT |
|                                  |         |

11. Select don't validate or unspecified depending on your Android version.

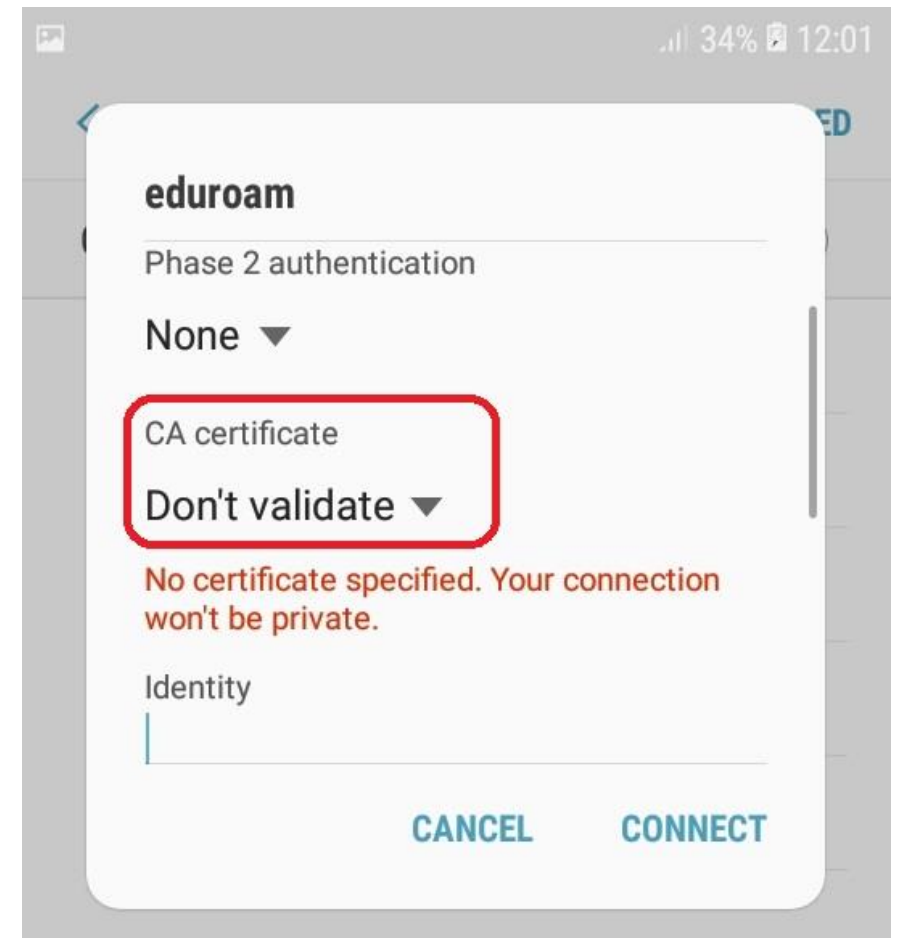